# Kemidigi

Chemical data in one service

Starting to use KemiDigi at a company Updated 27.3.2025

Starting to use KemiDigi at a company

## **Presentation contents**

- KemiDigi introduction process for a company
- What are the Suomi.fi services in KemiDigi?
- Why does KemiDigi use the Suomi.fi services?
- How does KemiDigi use the Suomi.fi services?
- Login alternative

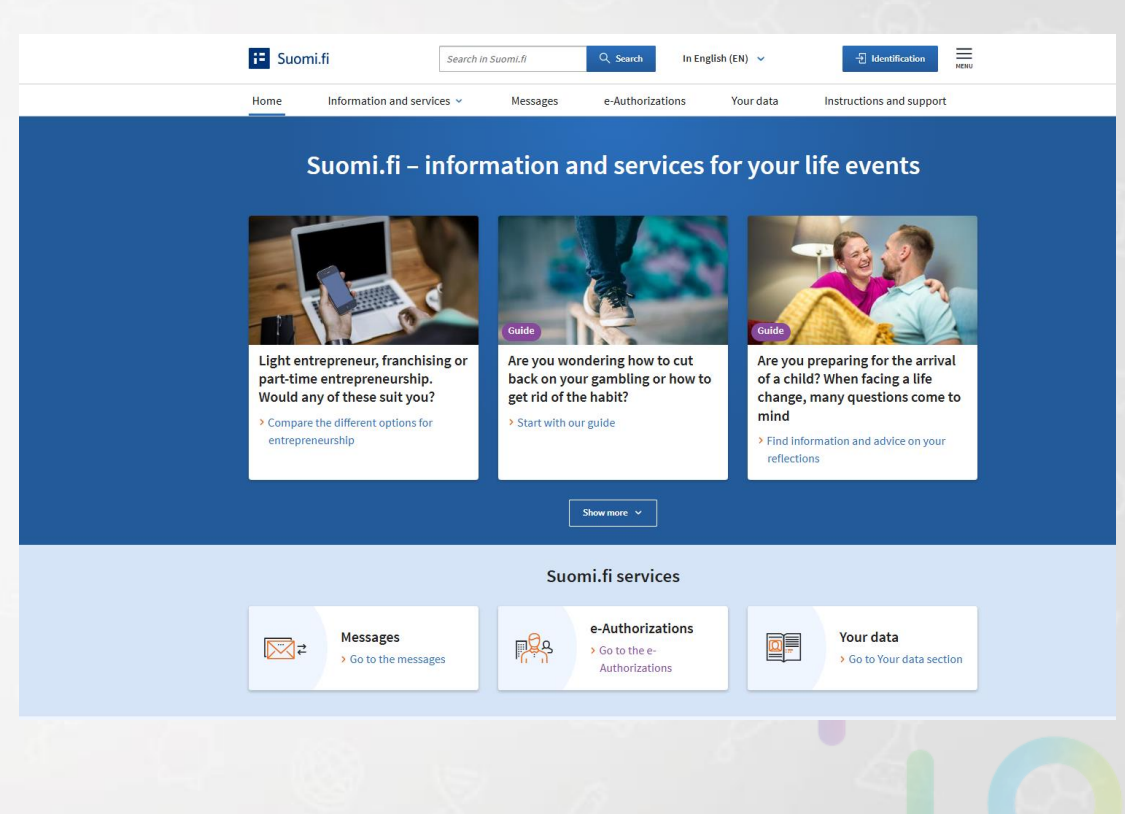

• User management: adding and removing users and user rights

## KemiDigi introduction process for a company

## KemiDigi introduction process for a company

- 1. Find out whether the company's future KemiDigi main user is Finnish and whether they have one of the following institutional roles: the CEO, deputy of the CEO, the signatory of the company who has the right to represent the company alone, a procuration holder or a private entrepreneur entered into the Trade Register.
  - a) If they do, they can already log in to KemiDigi using Suomi.fi e-Identification and add other people as KemiDigi users by granting them authorisation in the Suomi.fi service.
  - b) If not, they must be authorised in the Suomi.fi service. The authorisation can be granted by a person working in the aforementioned roles or together by the representatives entered in the Trade Register. Authorisation can only be granted to a Finnish person.
- 2. Log in to KemiDigi using Suomi.fi e-Identification. In this way, you'll become the company's main KemiDigi user.
- 3. If needed, authorise other KemiDigi users for the company in the Suomi.fi service.
- 4. Other users must log in to KemiDigi. Only after that, you can grant them user rights in KemiDigi. This is due technical limitations between Suomi.fi e-Identification and KemiDigi.
- 5. Grant user rights for other users as the company's main KemiDigi user.

## Suomi.fi services and KemiDigi

## What are the Suomi.fi services in KemiDigi?

- Suomi.fi e-Identification
  - Used to log into KemiDigi
  - Done at <u>www.kemidigi.fi</u>

- Suomi.fi e-Authorizations
  - Used for adding and removing KemiDigi users
  - Done at www.suomi.fi

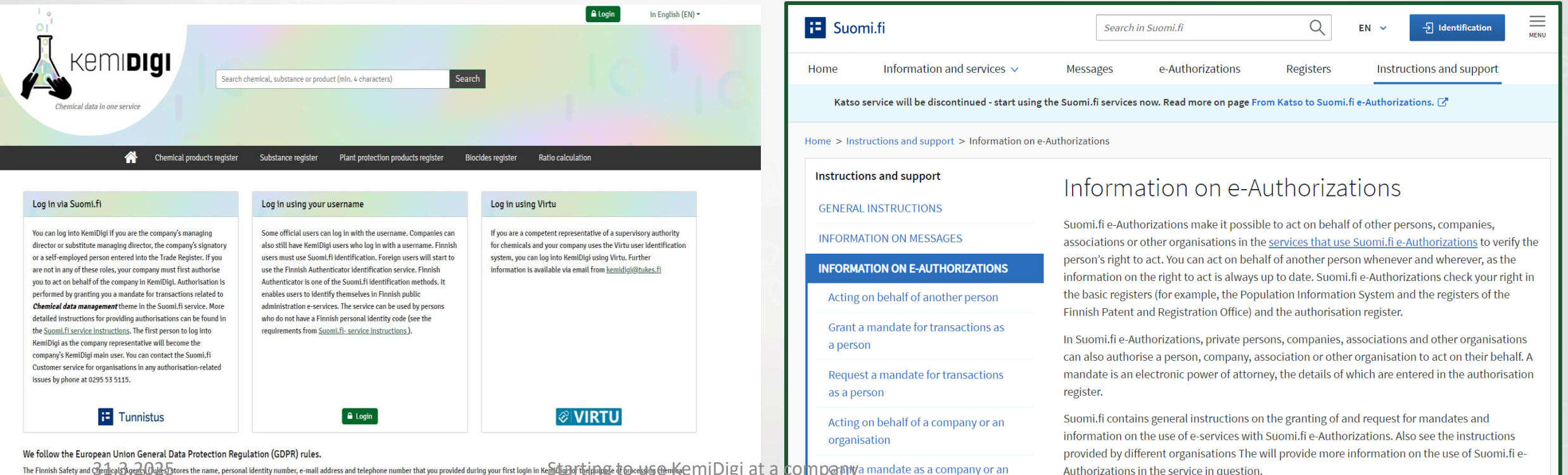

The Finnish Safety and Beiling & Company or an

## Why does KemiDigi use the Suomi.fi services?

- Information security legal and economic purpose:
  - KemiDigi is used to manage a company's statutory obligations
  - KemiDigi includes business secrets and personal data
  - The use of KemiDigi causes costs for companies (chemical notifications subject to a fee)
  - Requires strong identification (VAHTI instructions: Identification in public administration online services)
     The 'shared IDs' cannot be used.
- The act on shared support services for eGovernment (571/2016):
  - Tukes shall use the support services provided by DVV in its online services (unless the authority absolutely must use another service in its operations or a part of them for technical, functional, cost-efficiency, or information security reasons)
  - One of the support services is 4) identification service of natural persons = Suomi.fi e-Identification that meets the requirements for strong identification.
  - The second is 6) transaction mandate service = Suomi.fi e-Authorizations

## How does KemiDigi use the Suomi.fi services?

#### Log in via Suomi.fi

You can log into KemiDigi if you are the company's managing director or substitute managing director, the company's signatory, a procuration holder or a self-employed person entered into the Trade Register. If you are not in any of these roles, your company must first authorise you to act on behalf of the company in KemiDigi. Authorisation is performed by granting you a mandate for transactions related to *Chemical data management* theme in the Suomi.fi service.

Authorisation by application is used by parties who cannot independently grant or invalidate mandates in the Suomi.fi service. More detailed instructions for providing authorisations can be found in the <u>Suomi.fi service instructions</u>. The first person to log into KemiDigi as the company representative will become the company's KemiDigi main user. If you are a corporate or corporate customer and you have problems managing Suomi.fi e-Authorizations, contact the <u>customer</u> <u>service</u> of the Digital and Population Data Services Agency's organisations.

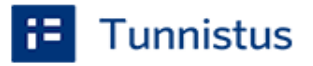

## How does KemiDigi use Suomi.fi services 1/2?

If you cannot log in to KemiDigi using Suomi.fi e-Identification...

## How does KemiDigi use Suomi.fi services 2/2?

| Suomi.fi                                             | Search in Suomi.fi                                                                                                    | Q                                                                    | ୍ EN 🗸 🖯 Ide                                     |                                               | MENU          |
|------------------------------------------------------|----------------------------------------------------------------------------------------------------|----------------------------------------------------------------------|--------------------------------------------------|-----------------------------------------------|---------------|
| ome Information and services 🗸                       | Messages e-Authoriz                                                                                                    | zations Registers                                                    | Instructio                                       | ons and support                               |               |
| Katso service will be discontinued - start usin      | g the Suomi.fi services now. Read more                                                                                                    | e on page From Katso to Suor                                         | ni.fi e-Authorizatio                             | ns. 🗗                                         |               |
| me > Instructions and support > Information on       | e-Authorizations                                                                                                    |                                                                      |                                                  |                                               |               |
| nstructions and support                              | Information o                                                                                                    | n e-Authoriz                                                         | ations                                           |                                               |               |
| GENERAL INSTRUCTIONS                                 | in contraction o                                                                                                    |                                                                      |                                                  |                                               |               |
| INFORMATION ON MESSAGES                              | Suomi.fi e-Authorizations main associations or other organisations or other organisations or other organisations or other organisations of the second second s | ke it possible to act on beh<br>ations in the <u>services that u</u> | alf of other persor<br><u>ise Suomi.fi e-Aut</u> | ns, companies,<br><u>thorizations</u> to veri | fy the        |
| INFORMATION ON E-AUTHORIZATIONS                      | person's right to act. You can a                                                                                                    | act on behalf of another pe                                          | erson whenever ar<br>mi fi e-Authorizati         | nd wherever, as the                           | e<br>ht in    |
| Acting on behalf of another person                   | the basic registers (for examp<br>Finnish Patent and Registratio                                                                                                    | le, the Population Information Office) and the authoris:             | tion System and t<br>ation register.             | the registers of the                          | , i c i i i   |
| Grant a mandate for transactions as<br>a person      | In Suomi.fi e-Authorizations, j<br>can also authorise a person, c                                                                                                    | private persons, companies                                           | s, associations and                              | d other organisation                          | ons<br>alf. A |
| Request a mandate for transactions as a person       | mandate is an electronic pow<br>register.                                                                                                    | er of attorney, the details o                                        | of which are ente                                | ed in the authorisa                           | ation         |
| Acting on behalf of a company or an organisation     | Suomi.fi contains general inst<br>information on the use of t-                                                                                                    | uction: on the graning of<br>rvices with Suemin e-Aut                | rand request for n<br>horizations. Also s        | mandates and<br>see the instruction:          | s             |
| Grant a mandate as a company or an                   | provided by different organise<br>Authorizations in the service i                                                                                                    | ntions The will provide mor<br>in question.                          | re information on                                | the use of Suomi.f                            | ìe-           |
| alganisation                                         | In Suomi-fi e-Authorizations y                                                                                                    | ou will see                                                          |                                                  |                                               |               |
| Request a mandate as a company or<br>an organisation | <ul> <li>granted and reveived mar</li> <li>sent and received mandation</li> </ul>                                                                                                    | ndates<br>te requests                                                |                                                  |                                               |               |
| Frequently asked questions on e-                     | <ul> <li>the mandates that have e</li> </ul>                                                                                                    | xpired or have been invalid                                          | lated prior to expi                              | iry                                           |               |
| Authorizations                                       | <ul> <li>the mandates which are to be validated together by numerous persons with the right to</li> </ul>                                                                                                    |                                                                      |                                                  |                                               |               |

Services using Suomi.fi e-Authorizations

Glossary of e-Authorizations

represent the company and which will be valid only after they have been confirmed by the selected validators.

#### Go to Suomi.fi e-Authorizations 📝

 Follow the Suomi.fi service's instructions for companies

register

 Grant mandate for *Chemical data* management

> When you want to authorise on behalf of a company, association or some other organisation whose matters you

are authorised to manage on the basis of a mandate or a

CEO or persons authorised to sign

on behalf of the company.

Act on behalf of a company

#### Home > e-Authorizations > Granted mandates Mandates of the selected company Grant a mandate Get to know the mandate themes 🗹 Valid mandates Granted mandates INSTRUCTIONS GRANTED MANDATES The list shows all the persons, companies, and organisations to whom your company or organisation has granted a mandate. Click the name of the assignee to view the mandates in RECEIVED MANDATES more detail. Search Mandate requests Name or identifier of the party, mandate theme or mandate specifier RECEIVED REOUESTS Enter name or another search term

Starting to use KemiDigi at a company

## Extracts from the glossary of e-Authorizations

- <u>Glossary of e-Authorizations Suomi.fi</u>
- Mandate: The right to act on behalf of another person, a company or organisation in a selected area. A
  mandate granted in Suomi.fi e-Authorizations is an electronic power of attorney that allows the holder to deal
  with certain matters.
- Invalidation: The assignor or assignee may cancel, i.e. invalidate an existing and validated mandate in Suomi.fi e-Authorizations. After invalidation, the mandate is no longer in use.
- Mandate theme: A theme or matter that the assignee can handle on the behalf of the assignor. Mandate themes are selected when the mandate is granted or requested. They describe the powers that the assignee has been granted by the assignor.
- Mandate type: A company or organisation can grant various types of mandates:
  - Mandate for transactions: A person, company or organisation granted a mandate for transactions may act on behalf of the company or organisation that has granted the mandate.
  - **Right to grant a mandate:** A person given the right to grant authorisation can grant mandates for transactions on behalf of a company or organisation to other persons, to companies or organisations.
  - Mandate to represent: A person with a mandate to represent may act on behalf of a person or another company or an organisation that has granted a mandate to the company the person represents.
  - Representative's right to grant a mandate: A person given a representative's right to grant authorisation can grant a company
    or organisation a mandate to represent the person, company or organisation and request mandate for transactions from other
    companies, organisation and persons to manage the affairs of the assignor.

## Glossary Mandate, Invalidation and Mandate theme in KemiDigi

- Mandate: If the future user of KemiDigi does not have a sufficient institutional role (CEO, authority to sign, etc.), the user must first be granted a mandate.
- Invalidation: Access to KemiDigi can be denied from a person or organisation by invalidating a granted mandate. This should be done, for example, after the employment relationship or the consultation agreement has ended.

#### • Mandate theme:

- Always Chemical data management for KemiDigi
- For applying for a chemical safety permit and for the Luvat ja valvonta service: Procedures related to licence and supervision entities

## Glossary Mandate type in KemiDigi

- Mandate for transactions: Allows individual persons to log into KemiDigi using Suomi.fi e-Identification. It also enables outsourcing the use of KemiDigi to another company.
- Right to grant a mandate: A person who has been granted a mandate can "create new users in KemiDigi" if, for example, you want to avoid disturbing the CEO with each new user.
- Mandate to represent: If company A has granted a mandate for transactions to company B and company B has granted a mandate to represent to person H, then person H can log into KemiDigi on behalf of company A. This can be applied if the use of KemiDigi is completely outsourced to another company.
- Representative's right to grant a mandate: A person with the representative's right to grant a mandate may grant new mandates to represent.

## Using your personal online banking details

#### **Principle:**

- Suomi.fi e-Identification is used to identify a private person. At the same time, the system checks whether the person is alive according to the Population Information System.
- An individual has mandates and institutional roles in other systems (Suomi.fi e-Authorizations, Trade Register).
- In connection with identification, the mandates and institutional roles are associated with the individual, and the details are added to the online service, such as KemiDigi.

#### **Preconditions and notes:**

- A company's banking details cannot be used because they are not associated with an individual in the Suomi.fi e-Identification service.
- A Mobile ID can also be used instead of banking details.
- If a company wishes, the company can acquire <u>Organisation cards</u> -<u>Suomi.fi</u> and card readers for identification in KemiDigi and other services.

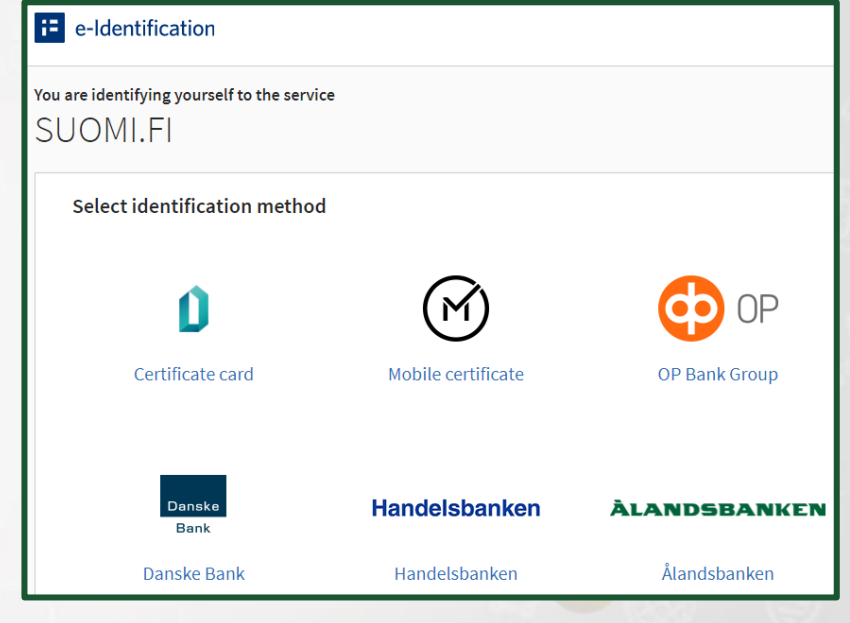

## Tips for using Suomi.fi 1/2

#### Processing personal identification numbers in connection with authorisation

- If a company feels uncomfortable about processing personal identification numbers when granting authorisations, the company can grant a representative's right to grant a mandate to a representative of its HR management who is already aware of the personal ID's of its employees. Then the representative with the right to grant a mandate can grant actual rights to use the service, i.e., add KemiDigi users to the system.
- The personal ID is also shown on the screen in the Suomi.fi e-Identification when logging in to KemiDigi. You can give feedback on this to the Digital and Population Data Services Agency. KemiDigi does not show personal IDs.

#### Suomi.fi e-Identification in other online services

- Suomi.fi e-Identification and e-Authorizations are also used in many other online services in addition to KemiDigi.
- Single login allows you to use all services that use Suomi.fi e-Identification without a separate login.
  - After logging into one online service, logging into another is simpler. For example, Mobile IDs or banking details only need to be used when logging into the first service.

## Tips for using Suomi.fi 2/2

Suomi.fi Mandate service provided by officials

• If an assignor is unable to use Suomi.fi e-Authorizations, the mandate can be granted or invalidated by means of the Mandate service provided by officials.

#### • To whom:

- Organisations that do not have representatives recorded in a register (e.g. municipalities, government agencies, educational institutions, foundations, parishes, partnerships, and estates of deceased persons which have a business ID).
- Associations for which no persons entitled to represent the association alone have been entered in a register.
- Finnish companies for which no persons entitled to represent the company or board members have been entered in the Trade Register (e.g. general partnerships and limited partnerships).
- Private entrepreneurs who do not have personal means of identification for electronic services or who are unable to or do not know how to use electronic services.
- A foreign company with no business ID or whose representatives have not been entered in the Trade Register
- A foreign company where the persons entitled to represent the company do not have a Finnish personal identity code or identification token or whose authorised representative is another organisation

## User management

iDigi at a company

Starting to use Kem

W

S

B

O

0

So.

17

C

5

31.3.2025

劰

Chi

<del>UUU</del>

Ô

## Adding and removing users

#### Suomi.fi users

- Adding: grant a Chemical data management mandate for transactions in the Suomi.fi service
- Removing: invalidate a Chemical data management mandate for transactions in the Suomi.fi service

| 1 mandate               |               |           |   |              |                    |
|-------------------------|---------------|-----------|---|--------------|--------------------|
| List order              | Shov          | / on page |   |              |                    |
| Newest first            | • 25          |           | * |              |                    |
| Mandate theme           |               | Specifier |   | Mandate type | Period of validity |
|                         |               | 1993      |   |              |                    |
| Invalidate the selected | Copy as a ten | plate     |   |              |                    |

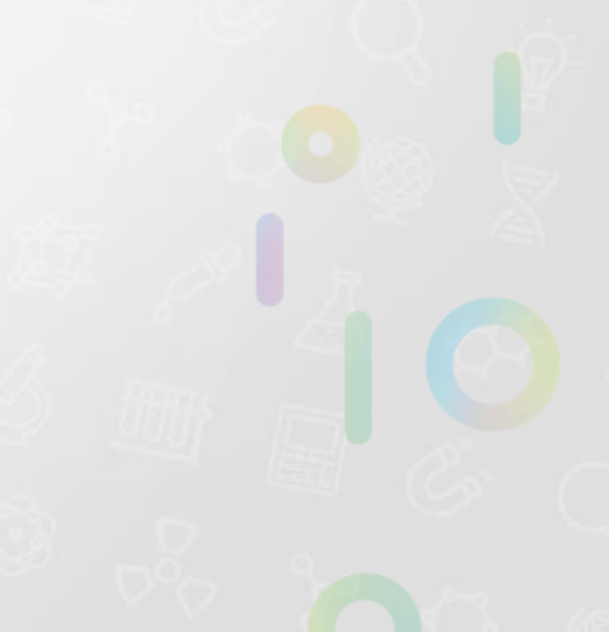

### Adding and removing foreign users

#### • Adding a main user:

- Foreign user needs a foreigner's user identifier (UID). Go to the <u>Instructions for the Finnish</u> <u>Authenticator application - Suomi.fi</u> and follow the instructions to get the UID
- Go to Suomi.fi e-Authorization service Authorisation with an application Suomi.fi and follow the instructions. Authorisation is performed by granting you a Right to grant a mandate (Mandate type) related to Chemical data management theme in the Suomi.fi service
- When you have Right to grant a mandate (Mandate type) related to **Chemical data management** theme in the Suomi.fi service, you need mandate yourself for transactions related to **Chemical data management** theme in the Suomi.fi service. You may also mandate company's other KemiDigi users. A company representative is not required to be a staff member of a company, externals are allowed

#### • Adding a user:

- Foreign user needs a foreigner's user identifier (UID). Go to the <u>Activation of the Finnish</u> <u>Authenticator application - Suomi.fi</u> and follow the instructions to get the UID
- The company needs to mandate foreign user for transactions related to Chemical data management theme in the Suomi.fi service
- Removing a user:
  - invalidate a *Chemical data management* mandate for transactions in the Suomi.fi service

## Presentation of user rights – background

• Duality

- The Suomi.fi service provides access to KemiDigi
- User rights set in KemiDigi determine what a user can do in KemiDigi.
- A company's structure in KemiDigi is

...

Company (business ID) Office 1 (main office) Office 2 (secondary office)

- Some of KemiDigi's user rights are tied to the company level, some to the office level.
- A single user may have several user rights.

## **Presentation of user rights**

#### The main user can

- Create new KemiDigi users for the company
- Change user rights
- Manage which of the company's users receive alarm messages from KemiDigi
- Introduce interface services (REST API)
- Company-specific user right

#### With the chemical notifications user right, you can

- Create new chemical notices for a company and modify them
- Company-specific user right

With the quantity report sum report user right, you can

- Approve quantity data of the chemical notifications compiled from secondary offices to be announced to authorities
- View old quantity reports of chemical notifications
- Company-specific user right

With the quantity report user right, you can

- Fill in the annual quantity report of chemical notifications
- Office-specific user right

#### With the list of chemicals user right, you can

- View and edit an office's lists of chemicals
- Submit a list of chemicals to the authorities for a review
- Office-specific user right

Without user rights, you can

- Search for and view chemical notifications of your company
- Search for and view chemical notification details of other companies, with restrictions
- Search for and view substance information from the Tukes substance register

## Setting user rights 1/3

|                                          | TestiKemikaali Oy                                                |
|------------------------------------------|------------------------------------------------------------------|
| Kemidigi<br>Chemical data in one service | Search chemical, substance or product (min. 4 characters) Search |
|                                          |                                                                  |

- The first person to log into KemiDigi as the company representative will become the company's main KemiDigi user. At first, only they can set user rights for the company's other KemiDigi users.
- The company's other KemiDigi users do not automatically obtain any user rights. The company's main KemiDigi user must set them.
- User roles are specified on the company's information page: click on the company's name at the top of the page.

## Setting user rights 2/3

- Click *Users* at the bottom of the page
- Click Edit access rights

| Offices | Users Automatic reminders | Annual quantity reports | Interface services          | New user Edit access rights             |
|---------|---------------------------|-------------------------|-----------------------------|-----------------------------------------|
| – Name  |                           | Main user               | Chemical Notifications      | Sum report of company's quantity report |
|         |                           |                         |                             |                                         |
|         |                           |                         |                             |                                         |
|         |                           |                         |                             |                                         |
|         |                           |                         |                             |                                         |
|         |                           |                         |                             |                                         |
| 31.3    | .2025                     | Starting to             | o use KemiDigi at a company |                                         |

## Setting user rights 3/3

- Select the needed user rights, such as *chemical notifications*
- Click Save
- See how to place office-specific roles in <u>KemiDigi's instructional videos</u>
  - for example, rights related to lists of chemicals
- Changes become effective after the next login

| Offices              | Users      | Automatic reminders | Annual o  | quantity reports  |             |                     |                        |                                     | Save Cancel              | <u>l</u> |
|----------------------|------------|---------------------|-----------|-------------------|-------------|---------------------|------------------------|-------------------------------------|--------------------------|----------|
| - Name               |            |                     | Main user |                   | Chem        | mical Notifications |                        | Sum report of company's quantity re | port                     |          |
| – <u>User 1 Comp</u> | <u>any</u> |                     |           |                   | >           | )                   |                        |                                     |                          |          |
| Office               |            |                     |           | List of chemicals |             |                     | <u>Quantity report</u> |                                     |                          |          |
|                      |            |                     |           | No data found v   | vith search | ch terms!           |                        |                                     | -                        | *        |
| Select office        | •          | Add                 |           |                   |             |                     |                        |                                     |                          |          |
| <u> </u>             |            |                     |           |                   |             |                     |                        | 0 -                                 | - 0 lines out of 0 lines | Ŧ        |

## Notes on KemiDigi users 1/3

- A company's KemiDigi user can be a person outside the company. Applies to the main user as well.
- A company may have several main users of KemiDigi.
- Users that use Suomi.fi e-Identification to log in can use KemiDigi in different roles through different companies. The company represented is selected when logging in.
- New users must be given user roles before they can submit chemical notifications or view/edit chemical lists.
- An annual fee is charged for the use of KemiDigi according to the number of chemical notifications. Other functions of KemiDigi are currently free of charge.

## Notes on KemiDigi users 2/3

| ( | Offices Users |               | Automatic reminders | Automatic reminders Annua |          |
|---|---------------|---------------|---------------------|---------------------------|----------|
|   |               |               |                     |                           |          |
| - | Name          |               |                     | Main user                 |          |
| + | User 1 Co     | ompany        |                     |                           | <b>v</b> |
| + | User 2 Co     | <u>ompany</u> |                     |                           |          |

- Adding/changing a company's main KemiDigi user
  - The current main user of KemiDigi can assign a new main user who has successfully logged in once.
  - The current and new main users can disable the main user's user right from each other.
  - In other words, the main user role can be transferred from one person to another when both of them are already using KemiDigi.
  - If the main user leaves the company's service before the main user role is transferred:
    - 1. The new main user must have logged into KemiDigi at least once before. You can enable login by first granting them the *Chemical data managing* mandate for transactions in the Suomi.fi service.
    - 2. Please contact the user support of KemiDigi <u>kemidigi@tukes.fi</u> who can set a new main user.

## Notes on KemiDigi users 3/3

## Maintaining a shared "site chemical list" of several companies in KemiDigi is a challenge:

- The lists of chemicals are always office-specific and are therefore tied to only one company. In other words, one company must act as the owner of the site's chemicals list.
- A company can grant "external parties" access to the list of chemicals in one of its locations, for example, but at the same time,
  - the external parties can view the company's chemical notifications. The right to edit can be limited.
  - the list of chemicals can also be edited by external parties. The rights cannot be limited for mere viewing at the moment.
- Once work on the site is done
  - The rights of external persons must be removed, for example, by invalidating the mandate in Suomi.fi
  - The office's list of chemicals must be cleared, or the entire office must be removed.

## Management of office details

• Adding an office:

| Offices          | Users                   | Automatic reminders | Annual qu | antity reports       | Interface services              |        |            |
|------------------|-------------------------|---------------------|-----------|----------------------|---------------------------------|--------|------------|
|                  |                         |                     |           |                      |                                 |        | New office |
| Name †           |                         |                     |           | Address              |                                 | Sector |            |
| Tukes Testiyrity | <u>s, Tampere (mair</u> | <u>office)</u>      |           | Yliopistonkatu 38, 3 | 3100 TAMPERE ( street address ) |        | *          |

- Several offices may be added to the same address if their fields of activities differ from one another.
- If there are any changes in the office details, please contact KemiDigi's user support at <u>kemidigi@tukes.fi</u>

| Office               |        | × |
|----------------------|--------|---|
| Address              |        |   |
| Street address 🗱     |        |   |
| Postal code \star    | Select | • |
| Post office <b>*</b> |        |   |
| Sectors              |        |   |
| Sector 🗱             | Select | • |
| Save Cancel          |        |   |

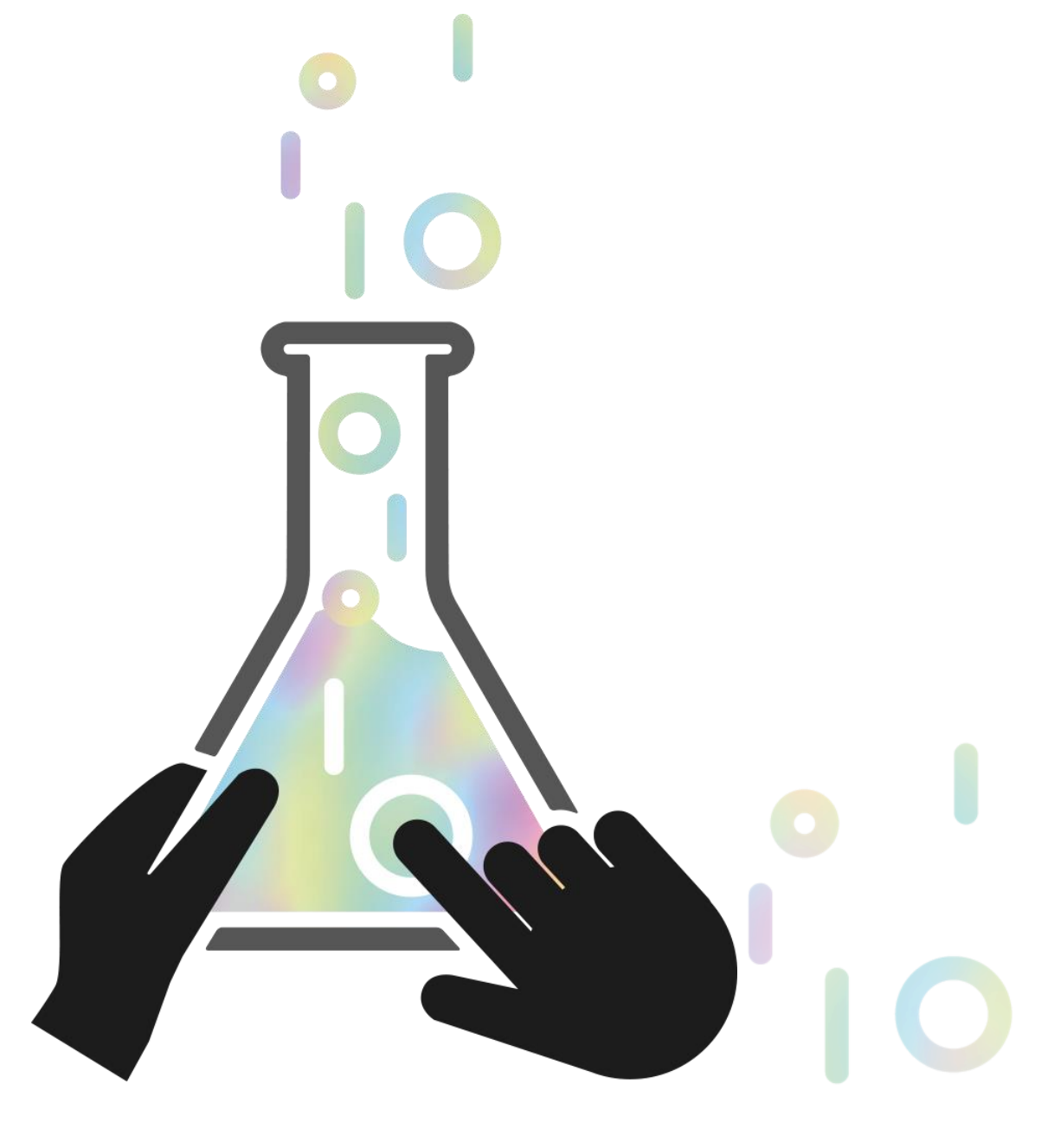

## **THANK YOU!**

<u>www.kemidigi.fi</u> <u>kemidigi (at) tukes.fi</u>

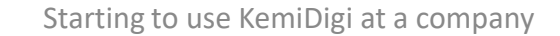